## 会务费缴费流程

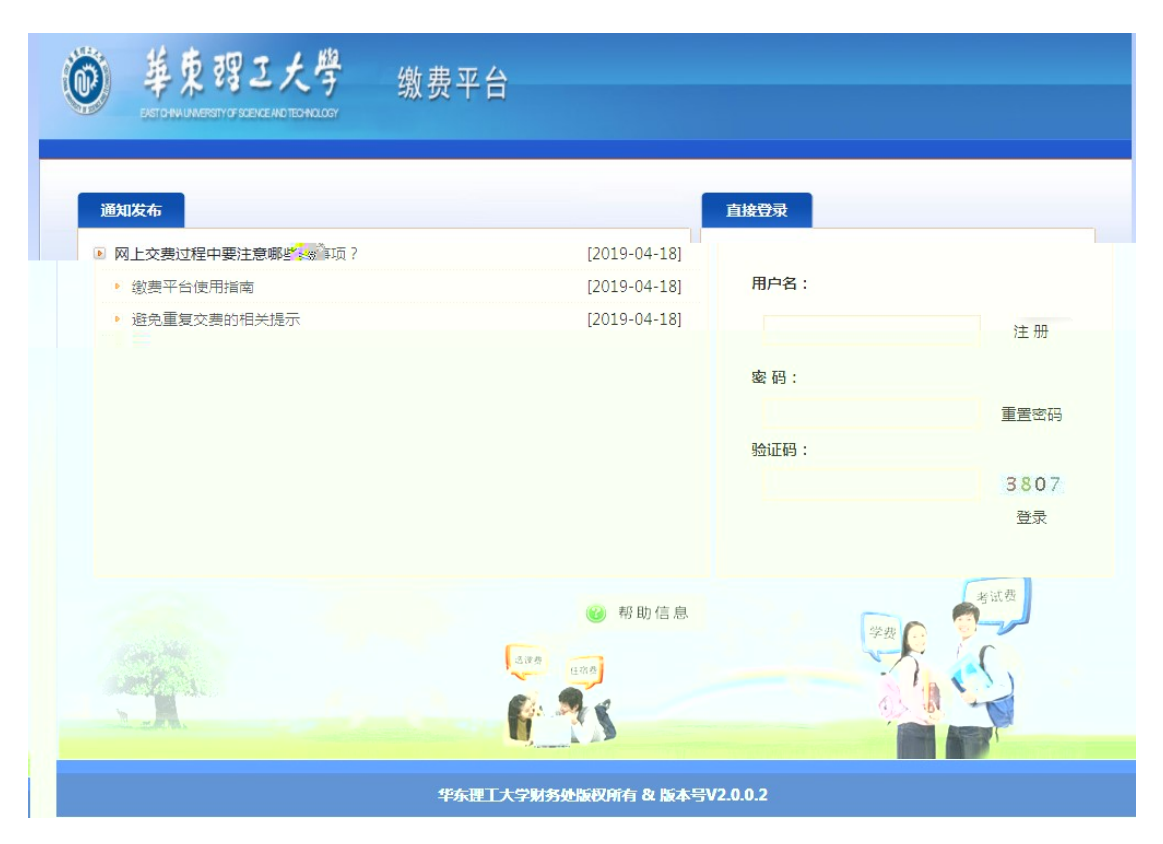

1

https://pay.ecust.edu.cn/ Chrone

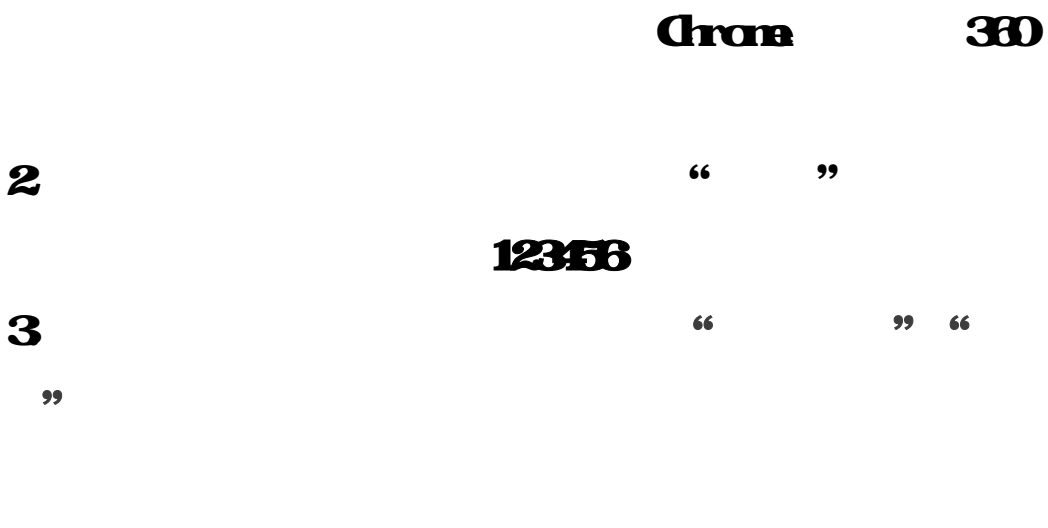

66 99

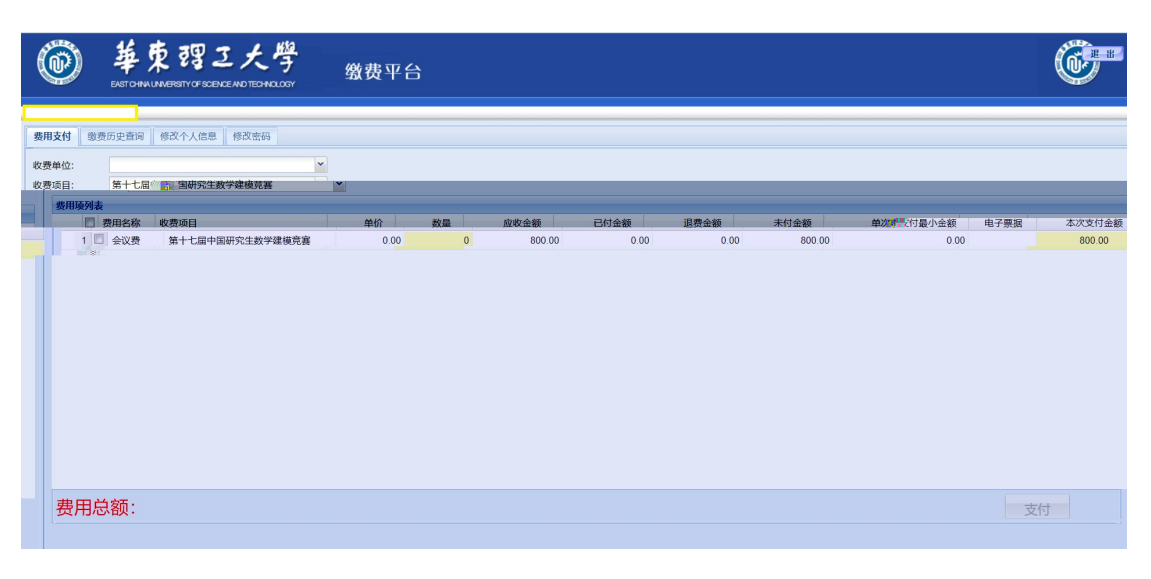

## 

| 费用项列表 |                                        |                 |                                         |                              |        |      |      |        |          |      |        |
|-------|----------------------------------------|-----------------|-----------------------------------------|------------------------------|--------|------|------|--------|----------|------|--------|
|       | 一一一一一一一一一一一一一一一一一一一一一一一一一一一一一一一一一一一一一一 | 一顿衰退日           | ₩ <sup>4</sup> 4101                     | <u>业</u> 年 <sup>110</sup> 刻重 | 加收金额   | 已付金额 | 退费金额 | 未付金额   | 单次支付最小金额 | 电子票据 | 本次支付金额 |
|       | 1 🗹 会议费                                | 第十七届中国研究生数学建模竞赛 | 0.00                                    | 0                            | 800.00 | 0.00 | 0.00 | 800.00 | 0.00     |      | 800.00 |
|       |                                        |                 |                                         |                              |        |      |      |        |          |      |        |
|       |                                        |                 |                                         |                              |        |      |      |        |          |      |        |
|       |                                        |                 |                                         |                              |        |      |      |        |          |      |        |
|       |                                        |                 |                                         |                              |        |      |      |        |          |      |        |
|       |                                        |                 |                                         |                              |        |      |      |        |          |      |        |
|       |                                        |                 |                                         |                              |        |      |      |        |          |      |        |
|       |                                        |                 |                                         |                              |        |      |      |        |          |      |        |
|       |                                        |                 |                                         |                              |        |      |      |        |          |      |        |
|       |                                        |                 |                                         |                              |        |      |      |        |          |      |        |
|       |                                        |                 |                                         |                              |        |      |      |        |          |      |        |
|       |                                        |                 |                                         |                              |        |      |      |        |          |      |        |
|       |                                        |                 |                                         |                              |        |      |      |        |          |      |        |
|       |                                        |                 |                                         |                              |        |      |      |        |          |      |        |
|       |                                        |                 | - = = = = = = = = = = = = = = = = = = = |                              |        |      |      |        |          |      |        |
|       | 费用总额:                                  | ¥800.00(大与:捌伯   | 兀整)                                     |                              |        |      |      |        |          | 支付   | t j    |

" "

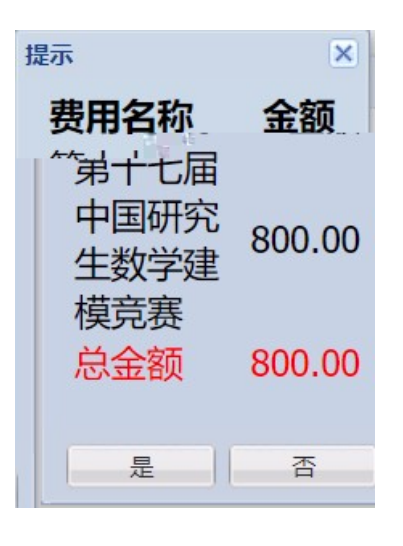

## 2 ""

| ① 订单信息                            |                                 |  |  |  |  |  |  |  |
|-----------------------------------|---------------------------------|--|--|--|--|--|--|--|
| 订单号                               | 367560                          |  |  |  |  |  |  |  |
| 交易日期                              | 2021-04-15 13:52:04             |  |  |  |  |  |  |  |
| 币种                                | 人民币                             |  |  |  |  |  |  |  |
| 支付类型                              | 网银付款 <b>&gt;</b>                |  |  |  |  |  |  |  |
| 应收金额                              | 800.0                           |  |  |  |  |  |  |  |
| ■ 选择您的付款方式                        |                                 |  |  |  |  |  |  |  |
| ◉ 💕 微信支付                          | ○ <mark>泛</mark> 文打宗 ○ V/SA ● 篇 |  |  |  |  |  |  |  |
| <b>发票信息</b> 普通发票(纸质) 华东理工大学 明细 修改 |                                 |  |  |  |  |  |  |  |
|                                   | 上一步 下一步                         |  |  |  |  |  |  |  |
|                                   |                                 |  |  |  |  |  |  |  |

3

4

Α

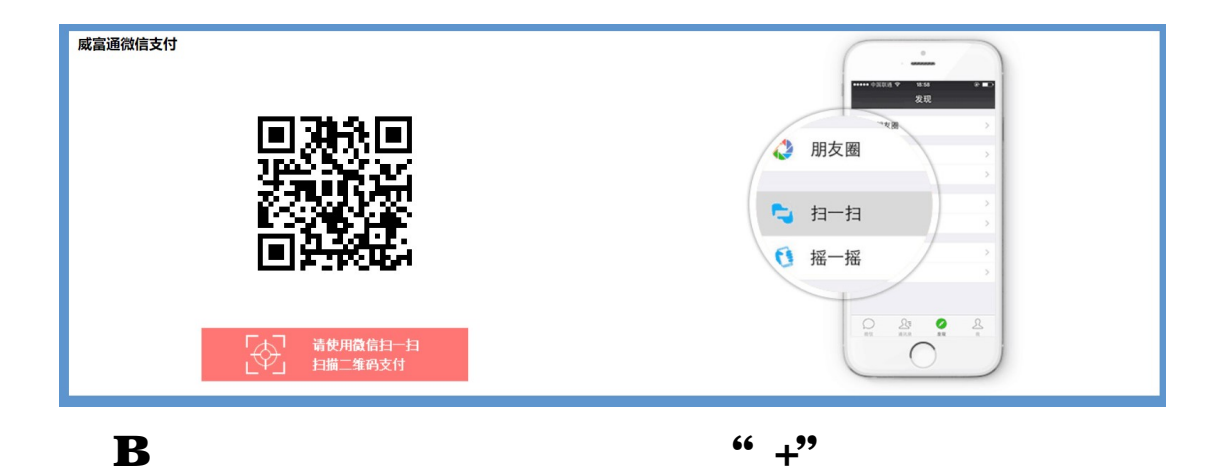

66

## Gran

,,

 14:11
 の商户付款

 六学东理工大学付款
 ()

 大 请输入支付密码
 年东理工

 生 客のののの
 ()

 支付方式
 ● 招商银行信用卡(18)

 1
 2

С

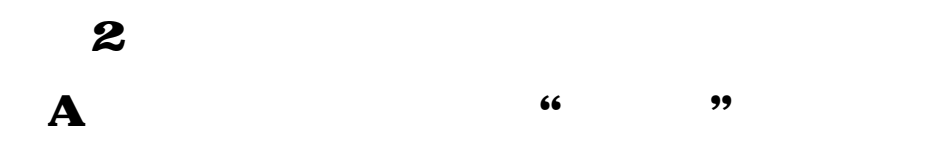

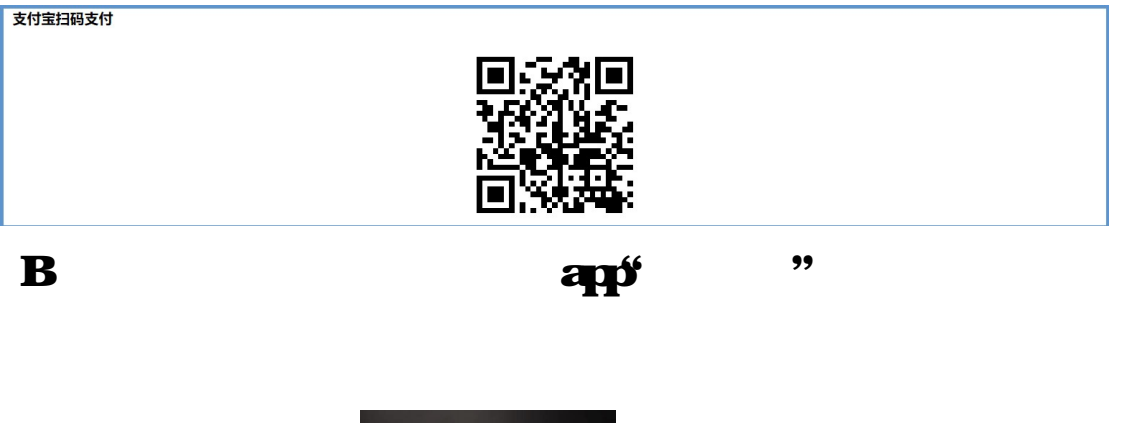

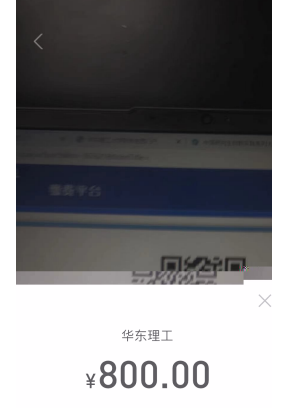

§方式 😃 招商银行信用卡 付

С

-